# **Basic skills in R: part II**

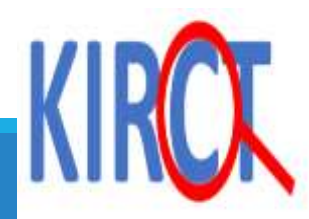

# Learning objectives

>Importing data from excel into the R environment

#### Basic data management

Management of numerical variables
 Manipulation of categorical variables

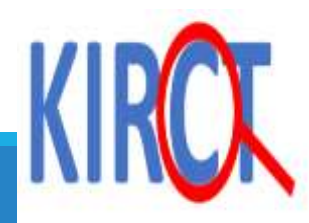

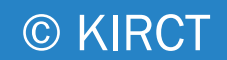

#### Scenario

Imagine that your colleague sends you a patient dataset in excel format and asks you to perform exploratory data analysis.

>Let's go through how to upload a file in RStudio

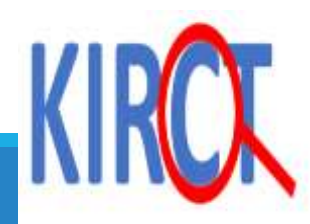

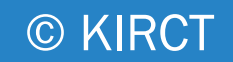

## How to upload an excel file in R

|                                                                                              | The easiest way is to click "import dataset"                                     |
|----------------------------------------------------------------------------------------------|----------------------------------------------------------------------------------|
|                                                                                              |                                                                                  |
|                                                                                              |                                                                                  |
| File Edit Code View Plots Session Build Debug Profile Tools Help                             |                                                                                  |
| 🝳 🗸 🖓 🛫 📲 🔚 🔚 📄 👘 👘 Go to file/function 👘 🛛 🕄 👻 Addins 👻                                     |                                                                                  |
| 3-r project import.R* ×                                                                      | Environment History Connections Tutorial                                         |
| <ul> <li>() () [] Source on Save</li> <li>() () () () () () () () () () () () () (</li></ul> | 🕞 Run 🛛 🥯 🕞 Source 🔹 🚔 🔐 🔐 Import Dataset 🔹 🎸                                    |
|                                                                                              | 🍵 📑 Global Environment 👻                                                         |
| 3                                                                                            |                                                                                  |
| 4 5                                                                                          | Environment is emp                                                               |
| 6                                                                                            |                                                                                  |
| 8                                                                                            |                                                                                  |
| 10                                                                                           |                                                                                  |
| 11                                                                                           |                                                                                  |
| 13                                                                                           |                                                                                  |
| 14 15                                                                                        |                                                                                  |
| 16<br>17                                                                                     | Files Plots Packages Help Viewer                                                 |
|                                                                                              | O New Folder O Delete → Rename O More ▼                                          |
| 19<br>1:1 (Top Level) 1                                                                      | R Script $\Rightarrow$ C: > Users > Matas > Desktop > R training > Project 1_HTN |
|                                                                                              | ▲ Name                                                                           |
| Ci/Lisers/Matas/Deskton/Ritraining/Project 1 HTN/myfirstRomject/                             |                                                                                  |
| >                                                                                            | C S .Rhistory                                                                    |
|                                                                                              | U 9 3-r project import.R                                                         |
|                                                                                              | mvfirstRproject Rproj                                                            |
|                                                                                              |                                                                                  |

#### Select "from Excel"

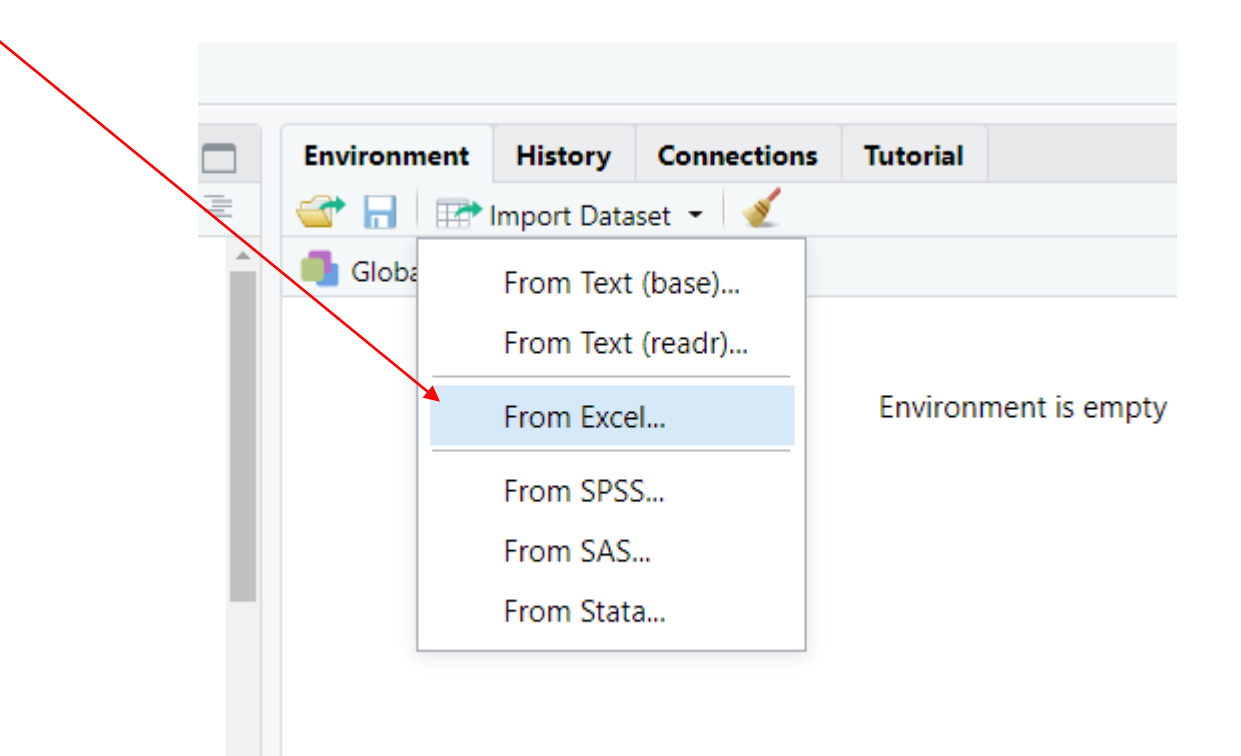

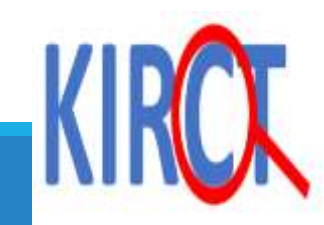

| Excel Data                                      |           |                                                                      |                                                                                   |        |
|-------------------------------------------------|-----------|----------------------------------------------------------------------|-----------------------------------------------------------------------------------|--------|
| IRL:                                            |           |                                                                      |                                                                                   |        |
|                                                 |           |                                                                      |                                                                                   | Browse |
| Preview:                                        |           |                                                                      |                                                                                   |        |
|                                                 |           |                                                                      |                                                                                   |        |
| ort Options:                                    |           |                                                                      | Code Preview:                                                                     |        |
| ort Options:<br>Name: dataset                   | Max Rows: | ✓ First Row as Names                                                 | Code Preview:<br>fibrary(readx1)<br>dataset <- read_excel(NULL)<br>View(dataset)  |        |
| ort Options:<br>Name: dataset<br>Sheet: Default | Max Rows: | <ul> <li>✓ First Row as Names</li> <li>✓ Open Data Viewer</li> </ul> | Code Preview:<br>[library(readx1)<br>dataset <- read_excel(NULL)<br>View(dataset) |        |

#### Once you select your excel file, you will see the preview of the data. Next, select "import".

| File/URL                                                                                                    | fi.             |         |                      |               |               |                      |                                                                                                    |  |  |  |
|----------------------------------------------------------------------------------------------------|-----------------|---------|----------------------|---------------|---------------|----------------------|----------------------------------------------------------------------------------------------------|--|--|--|
| C:/Users/Use                                                                                                    | r/Box/_Co       | urses,  | /R Class/R data      | management/Da | ta sets/p     | at_info.xlsx         | Update                                                                                                |  |  |  |
| Data Preview:                                                                                                    |                 |         |                      |               |               |                      |                                                                                                    |  |  |  |
| ID<br>(double) *                                                                                                    | Age<br>(double) |         | Sex<br>(character) * | HTN_Med       | Race<br>(dout | (e) *                |                                                                                                    |  |  |  |
|                                                                                                    | 1               | 50      | M                    | 0.0           | 0             | 1                    |                                                                                                    |  |  |  |
| 2         57         M         1         3           3         75         F         1         2           4         31         F         0         1           5         29         F         0         1 |                 |         |                      |               | 1             | 3                    |                                                                                                    |  |  |  |
|                                                                                                    |                 |         |                      |               | 1             | 2                    |                                                                                                    |  |  |  |
|                                                                                                    |                 |         |                      |               | 0             | . 1                  |                                                                                                    |  |  |  |
|                                                                                                    |                 |         |                      |               | 0             | 1                    |                                                                                                    |  |  |  |
| 6 74 M 0 4                                                                                                    |                 |         |                      |               | 0             | <sup>(2)</sup>       |                                                                                                    |  |  |  |
| 7 58 F 1 2<br>6 41 M 0 3                                                                                                    |                 |         |                      |               | 1             | 2                    |                                                                                                    |  |  |  |
|                                                                                                    |                 |         |                      |               | 0             | 3                    |                                                                                                    |  |  |  |
|                                                                                                    | 2               | 86      | M                    |               | 1             | 4                    |                                                                                                    |  |  |  |
| Previewing firs                                                                                                    | t 50 entries.   |         |                      |               |               |                      |                                                                                                    |  |  |  |
| mport Option                                                                                                    | s:              |         |                      |               |               |                      | Code Preview:                                                                                         |  |  |  |
| Name: [                                                                                                    | pat_info        |         |                      | Max Rows:     |               | ☑ First Row as Names | library(readx1)<br>pat_info <- read_excel("C:/Users/Matas/Box/_Courses/R Class/R data management/Data |  |  |  |
| Sheet:                                                                                                    | Default         |         | •                    | Skip:         | 0             | Open Data Viewer     | View[pat_info]                                                                                        |  |  |  |
| Range:                                                                                                    | A1:D10          |         |                      | NA:           | 1             |                      |                                                                                                    |  |  |  |
| Reading Ex                                                                                                    | cel files usir  | ig read | lxb                  |               |               |                      | Import                                                                                                |  |  |  |
|                                                                                                    |                 |         |                      |               |               |                      | K1                                                                                                    |  |  |  |
|                                                                                                    |                 |         |                      |               |               | © K                  |                                                                                                    |  |  |  |

#### You see a new tab that has opened your dataset in R.

#### The dataset is officially in the R environment as shown here. Name of dataset is "pat\_info"

| 0e 6        | ••     |        | 1.001  | 🔶 Go to file/functi | ion    [2 | ddins -                                     | 😻 myfi |
|-------------|--------|--------|--------|---------------------|-----------|---------------------------------------------|--------|
| 3-r project | import | LR* ×  | pat_ir | nfo ×               |           | Environment History Connections Tutorial    |        |
| 6. 1.20     | TF F   | Filter |        |                     |           | 🔍 🥣 🖬 🐨 Import Dataset 👻                    | = u    |
| * ID        | 7      | Age    | Sex    | HTN_Med             | Race      | 🚳 Global Environment 👻                      | Q.     |
| 1           | 1      | 5      | 0 M    | 0                   | 1         | Data Data                                   |        |
| 2           | 2      | 6      | 7 M    | 1                   | 3         | <pre>Opat_info 10 obs. of 5 variables</pre> |        |
| 3           | 3      | 7      | 5 F    | 1                   | 2         |                                             |        |
| 4           | 4      | 3      | 1 F    | 0                   | 1         |                                             |        |
| 5           | 5      | 2      | 9 F    | 0                   | 1         |                                             |        |
| 6           | б      | 7      | 4 M    | 0                   | 4         |                                             |        |
| 7           | 7      | 5      | 8 F    | 1                   | 2         |                                             |        |
| 8           | 8      | 4      | 1 M    | 0                   | з         |                                             |        |
| 9           | 9      | 8      | 6 M    | 1                   | 4         |                                             |        |
| 10          | 10     | 2      | 2 M    | 1                   |           | Files Plots Packages Help Viewer            |        |
|             |        |        |        |                     |           |                                             |        |

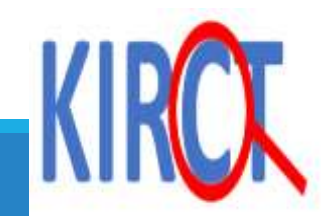

| R myfirstRproject - RStudio                                                                                                    |                      |
|----------------------------------------------------------------------------------------------------|----------------------|
| File Edit Code View Plots Session Build Debug Profile Tools Help                                                                                                    |                      |
| Image: Image: |                      |
| 3-r project import.R* ×     pat_info ×                                                                                                    |                      |
| 💷 📄 🚛 🔚 🖸 Source on Save 🛛 🔍 🎢 🖌 📗                                                                                                    | 🕂 Run 🚺 🕩 Source 👻 🗏 |
| 1<br>2<br>3<br>4<br>5<br>6<br>7<br>8<br>9<br>10<br>11<br>12<br>13<br>14<br>15<br>Click the R script tab to begin typing your code<br>17                                                                                                    |                      |
| 18<br>19                                                                                                    | •                    |
| 1:1 (Top Level) \$                                                                                                    | R Script 💠           |
| Console Terminal × Jobs ×                                                                                                    | _ ¬                  |

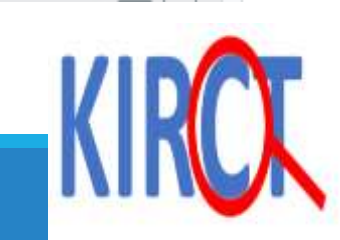

# **Basic data exploration**

**NUMERICAL VARIABLES** 

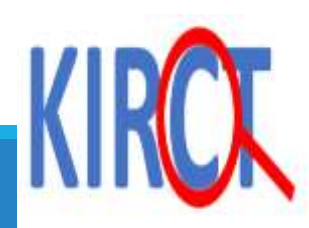

#### **Exploring the dataset: str function**

str function: displays the structure of a R object (in this case a data frame).

Output is displayed here

Note: everything in R is case-sensitive

Down here we see that the data frame weights contains 5 variables: 4 numerical and 1 character

| 0 - 0                 | 🔊 🖙 🗝 🕞 🔚 🔚 🖌 📥 🖌 🗛 Go to file/function                            |
|-----------------------|--------------------------------------------------------------------|
| 3-r                   | project import.R* × pat_info ×                                     |
|                       | 🛛 💭 🗌 🕞 Source on Save 🛛 🔍 🥕 📲                                     |
| 1<br>2<br>3<br>4<br>5 | <pre>#exploring the pat_info dataset str(pat_info)</pre>           |
| 5:1                   | (Top Level) 🗘                                                      |
| Console               | e Terminal × Jobs ×                                                |
| > 110                 | t info <- road avcal ("C: /lisers Vour own filonoth will show hore |
| > Vie                 | Pw(pat_info)                                                       |
| > #e)                 | xploring the pat info dataset                                      |
| > str                 | r(pat_info)                                                        |
| tibb                  | le [10 x 5] (S3: tbl_df/tbl/data.frame)                            |
| \$ IC                 | D : num [1:10] 1 2 3 4 5 6 7 8 9 10                                |
| \$ Ag                 | ge : num [1:10] 50 67 75 31 29 74 58 41 86 22                      |
| \$ Se                 | ex : chr [1:10] "M" "M" "F" "F"                                    |
|                       |                                                                    |
| \$ HT                 | TN_Med: num [1:10] 0 1 1 0 0 0 1 0 1 1                             |

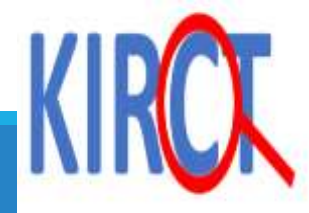

The head function in R environment displays the first observations of a dataframe or variable. By specifying the "n" option, you control how many observations will be displayed.

Note: If you don't specify the n option, the first six observations will be displayed by default.

The tail function in R, provides the last obseverations. Similarly, the last 6 are the default unless specified by the "n".

Here, I'm requesting the first five // observations from the entire dataset pat\_info

Next, I specify that I want to display the first default observations for the variable Sex in the pat\_info dataset

Finally, I am requesting the last three observations of the variable Age.

```
🗷 R data management - RStudio
File Edit Code View Plots Session Build Debug Profile Tools Help
         🛛 🕣 🗝 📘 📊 📥 🗌 🥕 Go to file/function
                                                  - Addins -
 3-r project import.R* × pat_info ×
     刘 💭 🛛 🔚 🗔 Source on Save 🛛 🔍 🎢 🖌 📄
       #exploring the pat_info dataset
       str(pat_info)
       #head & tail command
       head(pat_info, n=5)
       head(pat_info$Sex)
       tail(pat_infoAge, n=3)
    8
         (Top Level) 🛊
   7:24
    #head & tail command
   > head(pat_info, n=5)
   # A tibble: 5 x 5
                        HTN_Med
             Age Sex
                                  Race
        ID
     <db1> <db1> <chr>
                           <db1> <db1>
               50 M
         1
                                0
                                      1
                                      3
         2
               67 M
                                      2
               75 F
                                0
                                     1
               31 F
               29 F
   > head(pat_info$Sex)
       "M" "M" "F" "F" "F" "M"
   > tail(pat_info$Age, n=3)
   [1] 41 86 22
   >
```

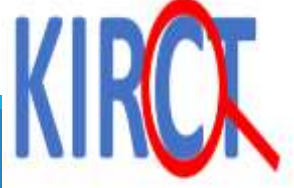

#### Identifying the mean & standard deviation of a variable

© KIRCT

Type: Mean(pat\_info\$Age)\_\_\_\_\_\_sd(pat\_info\$Age) \_\_\_\_\_\_ The first part represents the

name of the data frame and the second part after the dollar sign represents the specific variable

| R myfirstf | Rproject ·      | - RStudio  |         |            |            |           |          |         |           |                            |
|------------|-----------------|------------|---------|------------|------------|-----------|----------|---------|-----------|----------------------------|
| File Edit  | Code            | View       | Plots   | Session    | Build      | Debug     | Profile  | Tools   | Help      |                            |
| 0 - 0      | 2               | <b>* -</b> | 8 8     |            | A G        | o to file | /functio | n       |           | <ul> <li>Addins</li> </ul> |
| 📵 3-r      | project         | import.    | .R ×    | pat        | _info ×    |           |          |         |           |                            |
|            | a l             |            | Sou     | rce on Sa  | ve 🔍       | 1         | -        |         |           |                            |
| 4          | #me             | an of      | age     | 2          |            | *         |          |         |           |                            |
| 5          | mea             | n(pat      | :_inf   | o\$Age     | )          |           |          |         |           |                            |
| 0          | #st             | andar      | d de    | viati      | on of      | a va      | riah     | ٩       |           |                            |
| 8          | sd(             | pat_i      | nfo     | (Age)      |            | ave       | ii rab   | i C     |           |                            |
| 9          |                 | . –        |         | 5.         |            |           |          |         |           |                            |
| 10         |                 |            |         |            |            |           |          |         |           |                            |
| 11         |                 |            |         |            |            |           |          |         |           |                            |
| 25:1       | (To             | p Level)   | ÷       |            |            |           |          |         |           |                            |
| Conso      | le Te           | erminal    | × .     | Jobs ×     |            |           |          |         |           |                            |
| C:/Use     | ers/Mata        | as/Deskt   | top/R t | training/P | roject 1_l | HTN/m     | yfirstRp | roject/ | $\approx$ |                            |
| > #me      | ean o           | f age      | 2       |            |            |           |          |         |           |                            |
| > mea      | an (pa          | t_inf      | o\$Ag   | ge)        |            |           |          |         |           |                            |
|            | ) 3. 3<br>tanda | nd da      | wint    | tion o     | fav        | niał      | 10       |         |           |                            |
| > sd       | (pat            | info§      | SAge)   | )          | ı a va     | ii iai    | i e      |         |           |                            |
| [1] 2      | 22.13           | 117        |         | r          |            |           |          |         |           |                            |
| >          |                 |            |         |            |            |           |          |         |           |                            |
|            |                 |            |         |            |            |           |          |         |           |                            |

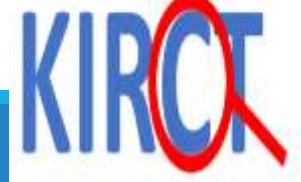

#### summary of a variable

#### Type: summary(pat\_info\$Age)

The first part represents the name of the data frame and the second part after the dollar sign represents the specific variable

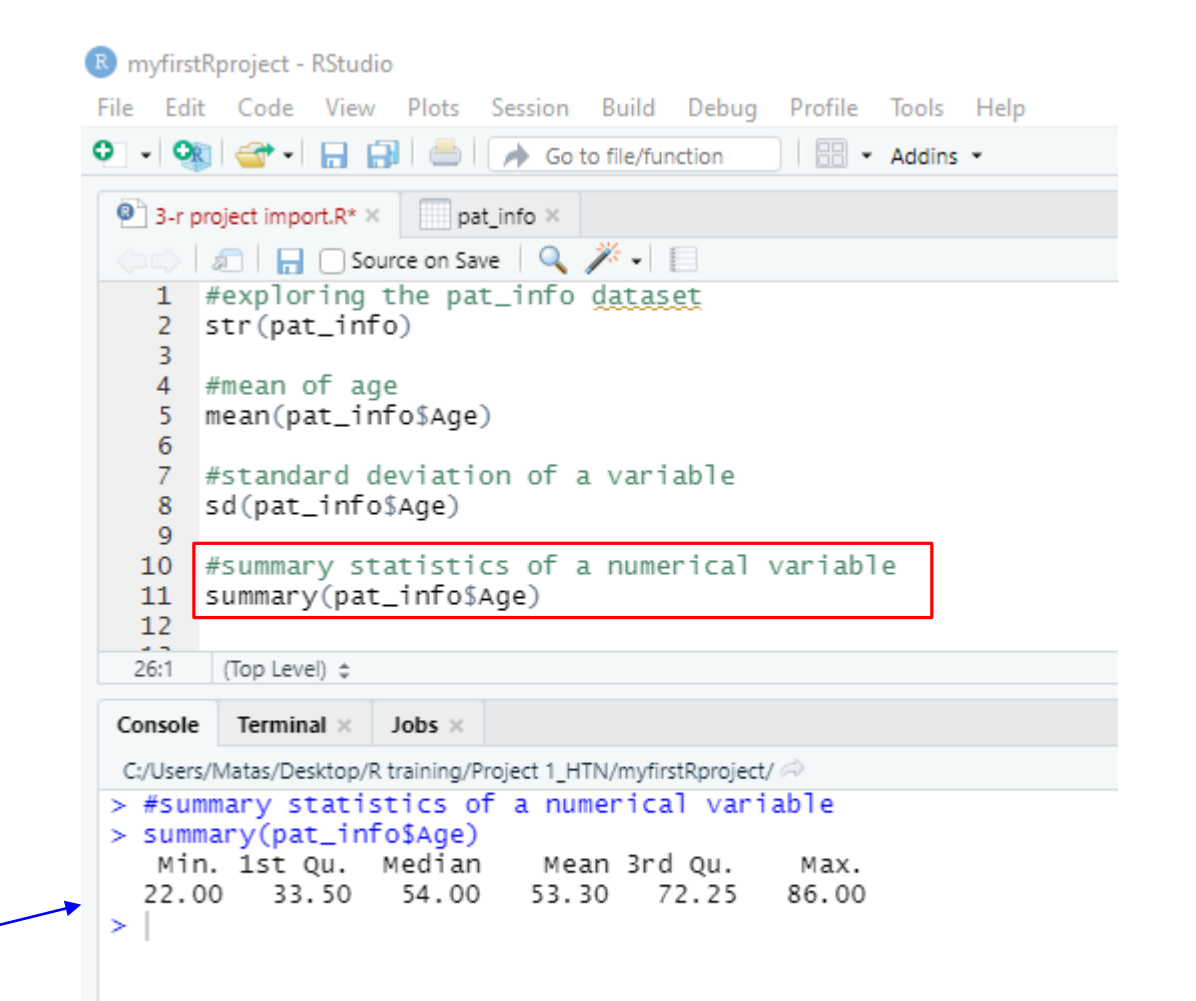

© KIRCT

Summary statistics are here

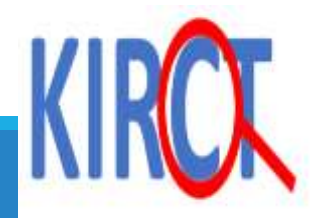

# Management of categorical variables

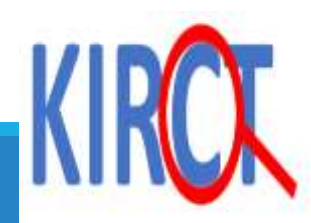

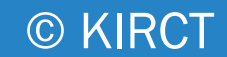

# Calculating a frequency of a categorical We create a vector called "mfvar" to include the table counts of Sex.

The table() command will provide you the count of the variable. In the dataset, we have 4 females and 6 males.

The prop.table(table) command will provide you with the proportion. 40% females and 60% males.

```
R data management - RStudio
File Edit Code View Plots Session Build Debug Profile Tools Help
          🕣 - I 🔒 🔂
                            📄 🍌 Go to file/function

    Addins

 3-r project import.R* × pat_info ×
 🗅 🗅 🛛 🗐 📊 🖸 Source on Save 🛛 🔍 🎢 🗸 📗
       #calculating frequencies for a categorical variable
   19
   20
        mfvar <- table(pat_info$Sex)</pre>
       mfvar
   21
        prop.table(mfvar)
   22
   23
   24
         (Top Level) 👙
   28:1
        Terminal ×
                     Jobs ×
 Console
> #calculating frequencies for a categorical variable
> mfvar <- table(pat_info$Sex)</pre>
> mfvar
 FΜ
 4 6
> prop.table(mfvar)
```

F M 0.4 0.6

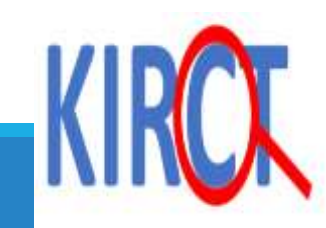

# Adding labels

Notice we have a variable called race which identifies patients' self-reported race as: 1= Non-Hispanic White (NHW) 2= Non-Hispanic Black (NHB) 3= Hispanic (HIS)

4= Other (OTH)

We will demonstrate how to add labels to the numerical values (1-4) of the qualitative variable "race".

| 0  | 3-r proje              | ct import.R       | * × 🗍             | pat_info × |                    |
|----|------------------------|-------------------|-------------------|------------|--------------------|
|    | 0   🔊                  | 🖓 Filte           | er                |            |                    |
| -  | <b>ID</b> <sup>‡</sup> | Age $^{\diamond}$ | Sex $^{\diamond}$ | HTN_Med    | Race $^{\diamond}$ |
| 1  | 1                      | 50                | м                 | 0          | 1                  |
| 2  | 2                      | 67                | М                 | 1          | 3                  |
| 3  | 3                      | 75                | F                 | 1          | 2                  |
| 4  | 4                      | 31                | F                 | 0          | 1                  |
| 5  | 5                      | 29                | F                 | 0          | 1                  |
| 6  | 6                      | 74                | м                 | 0          | 4                  |
| 7  | 7                      | 58                | F                 | 1          | 2                  |
| 8  | 8                      | 41                | м                 | 0          | 3                  |
| 9  | 9                      | 86                | м                 | 1          | 4                  |
| 10 | 10                     | 22                | М                 | 1          | 1                  |

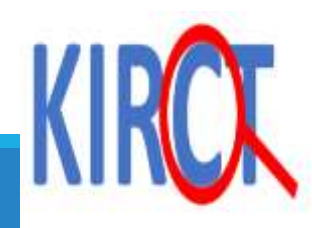

# Adding labels

We call out the variable Race by locating it in the pat\_info dataset, convert it to a factor with 4 levels and label them in order as NHW, NHB, HIS, OTH.

Recall for categorical variables, we use factors. This is especially useful for statistical modeling.

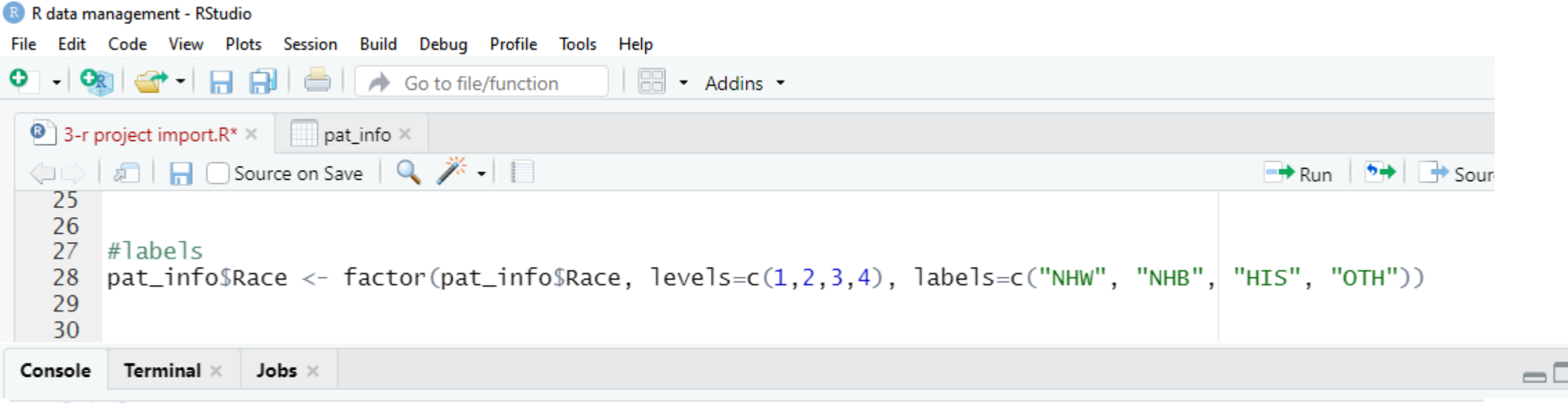

© KIRCT

> #labels

```
> pat_info$Race <- factor(pat_info$Race, levels=c(1,2,3,4), labels=c("NHW", "NHB", "HIS", "OTH"))
> |
```

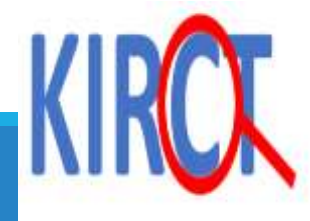

#### Tabulate counts and frequencies by calling out the "table" function and "prop.table" function.

Results will show down here

#### 📧 R data management - RStudio Edit Code View Plots Session Build Debug Profile Tools Help File 👒 🕣 - 🔚 🔒 । 📥 🛛 🍌 Go to file/function Addins • 3-r project import.R\* × pat\_info × 🗅 🖒 🕼 🔚 🖸 Source on Save 🛛 🔍 🎢 🗸 📗 11 32 33 #counts and proportion of race variables racevar <- table(pat\_info\$Race)</pre> 34 35 racevar prop.table(racevar) 36 37 38 39 40 41 42 43 44 45 40:1 (Top Level) 💲 > racevar <- table(pat\_info\$Race)</p> > racevar

NHW NHB HIS OTH 4 2 2 2 > prop.table(racevar)

NHW NHB HIS OTH 0.4 0.2 0.2 0.2 >

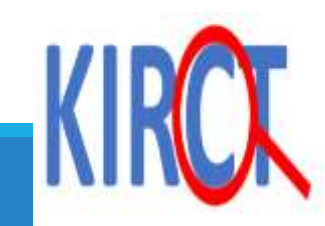

# Management of both categorical and numerical variables

**SUBGROUP ANALYSES** 

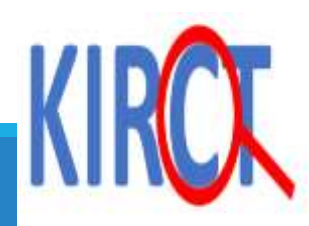

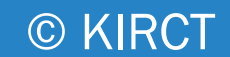

# Subgroup analysis

Suppose you are interested in identifying the mean age of male and female patients.

Code is provided on the next slide

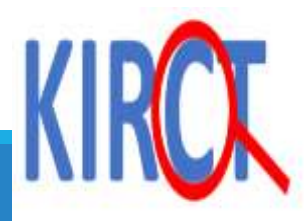

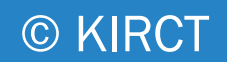

This first part will give you the mean age of the patients. Notice how you have to include the dataframe name both times to identify the numerical variable, age and the categorical variable "M"

The same applies for "F"

The results show down here.

| 📧 R data m                  | nanagement - RStudio                                                             |  |
|-----------------------------|----------------------------------------------------------------------------------|--|
| File Edit                   | Code View Plots Session Build Debug Profile Tools Help                           |  |
| 0 - 0                       | 🔕 🖙 🗝 🔚 📄 📄 🔿 Go to file/function 🛛 🛛 📰 👻 Addins 👻                               |  |
| 📵 3-r j                     | project import.R* × pat_info ×                                                   |  |
| $\langle \Box \Box \rangle$ | 🔎 🔚 🗌 Source on Save 🛛 🔍 🎢 🖌 📗                                                   |  |
| 37<br>38                    |                                                                                  |  |
| 39<br>40                    | <pre>#mean age among male patients mean(pat_info\$Age[pat_info\$Sex=="M"])</pre> |  |
| 41<br>42                    | #mean age among female patients                                                  |  |
| 43<br>44                    | <pre>mean(pat_info\$Age[pat_info\$Sex=="F"])</pre>                               |  |
| 45<br>46                    |                                                                                  |  |
| 47<br>48                    |                                                                                  |  |
| 49<br>50                    |                                                                                  |  |
| 51                          |                                                                                  |  |
| 51:1                        | (Top Level) 💲                                                                    |  |
| Console                     | e Terminal × Jobs ×                                                              |  |
| > #me<br>> mea<br>[1] 5     | an age among male patients<br>an(pat_info\$Age[pat_info\$Sex=="M"])<br>56.66667  |  |

> #mean age among female patients
> mean(pat\_info\$Age[pat\_info\$Sex=="F"]) [1] 48.25 >

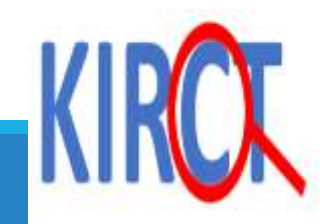

# Criterion-based selection

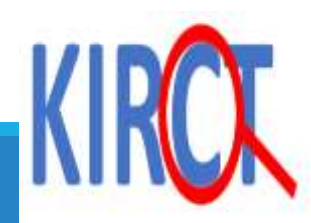

Suppose you are interested in obtaining the ID numbers of patients above the age of 60.

Type pat\_info\$ID[pat\_info\$Age > 60]

The first part depicts the main variable of interest and the part inside the brackets depicts the specific criteria.

IDs are displayed down here: -

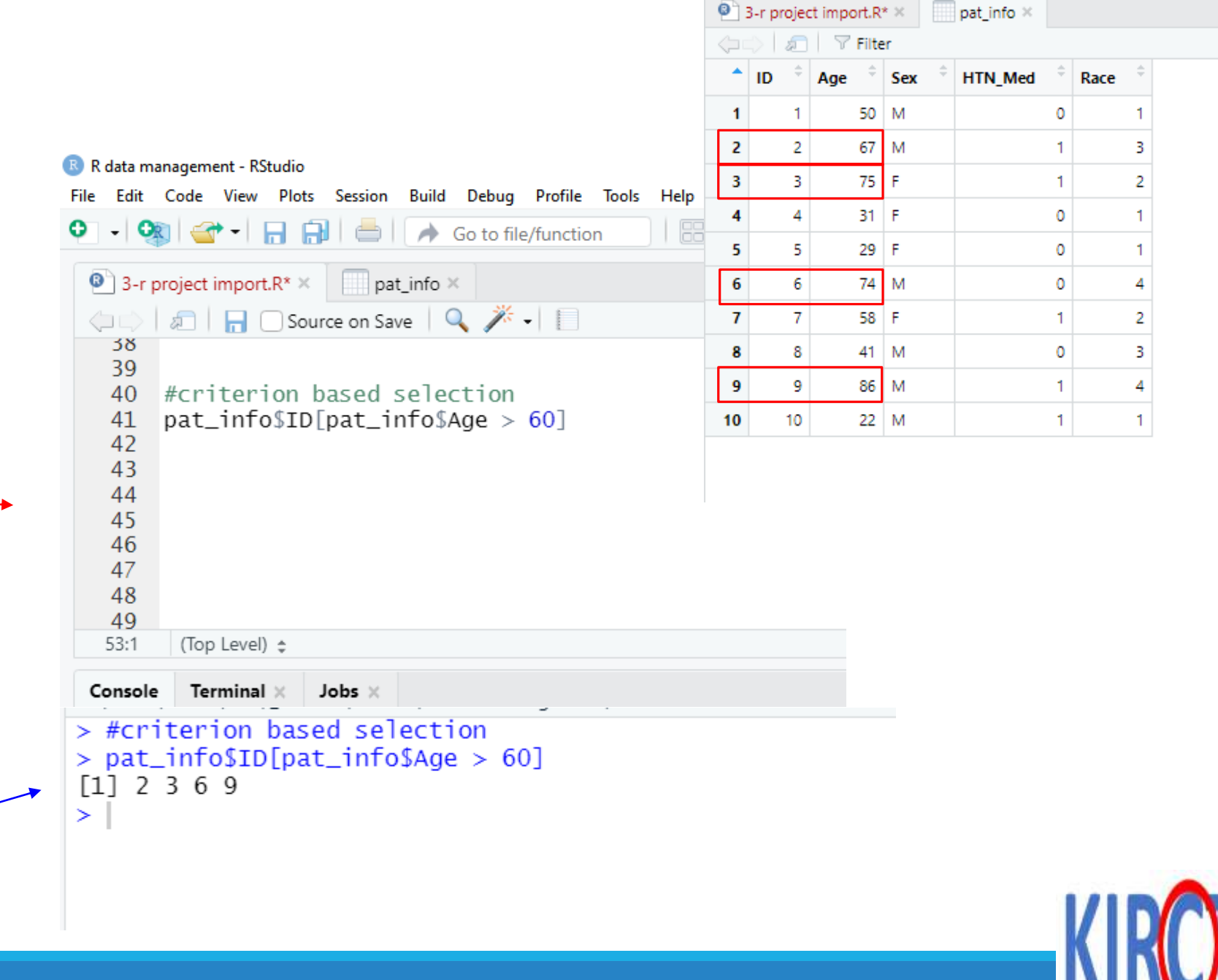

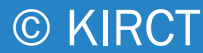

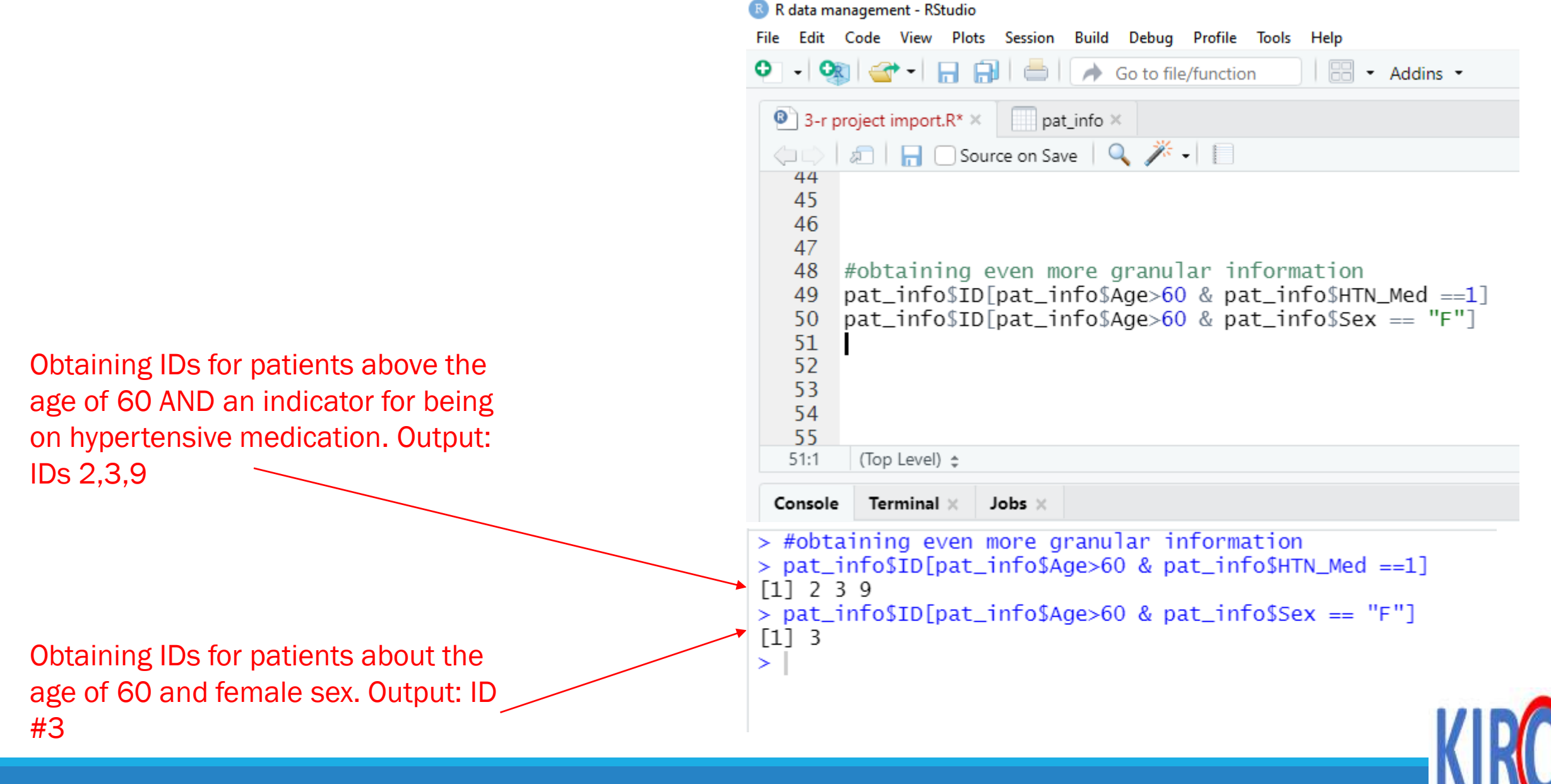

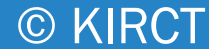

#### **Class Exercise #1: Module 03**

The data in the Table below pertains to five patients with certain characteristics.

| ID | Age | Sex | Diabetes | Race |
|----|-----|-----|----------|------|
| 1  | 55  | Μ   | 1        | 2    |
| 2  | 70  | F   | 0        | 1    |
| 3  | 40  | Μ   | 0        | 1    |
| 4  | 20  | Μ   | 1        | 3    |
| 5  | 63  | F   | 1        | 2    |

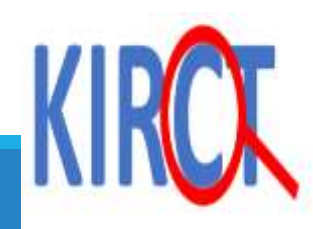

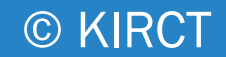

## **Class Exercise #1: Module 03**

Do the following:

a. Create the relevant variables in R

b. Frame the variables into a dataset

c. Calculate the frequency and proportion of individuals with diabetes by sex

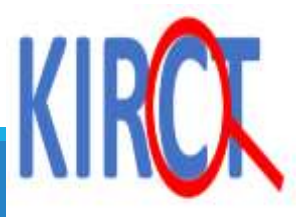

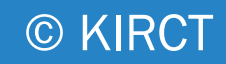

### **Class Exercise #1: Module 03**

d. Compare the mean age of individuals with versus those without diabetes

e. Label the race variable as follows: 1 = "White", 2 = "Black", and 3 = "Hispanic".

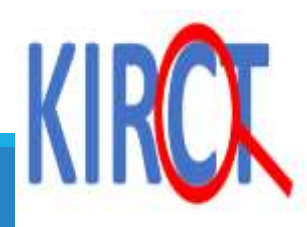

#### **Class Exercise #2: Module 03**

The following Table contains information on age (in years), marital status (1= married, 2=divorced, 3=single), obesity status (1=obese,2=overweight, 3=normal weight) and race (1=White,2=Black, 3=Other) of ten patients as follows:

| ID | Age | Marital | Obesity | Race |
|----|-----|---------|---------|------|
|    |     | status  | status  |      |
| 1  | 45  | 2       | 3       | 2    |
| 2  | 28  | 3       | 1       | 2    |
| 3  | 59  | 1       | 2       | 1    |
| 4  | 33  | 3       | 2       | 3    |
| 5  | 39  | 1       | 1       | 1    |
| 6  | 52  | 2       | 3       | 1    |
| 7  | 61  | 1       | 3       | 2    |
| 8  | 39  | 3       | 2       | 1    |
| 9  | 46  | 1       | 1       | 2    |
| 10 | 29  | 3       | 1       | 2    |

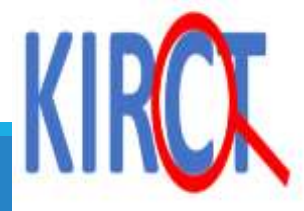

#### **Class Exercise #2: Module 03**

- 1. Create a vector for each of the variables in the Table
- ii. Compile/frame the vectors into a dataset and give that dataset a name
- iii. Change the numeric labels of variables marital status, obesity status and race to character labels
- iv. Create a 3 by 3 table between race and obesity
- v. Create a 3 by 3 table between race and marital status

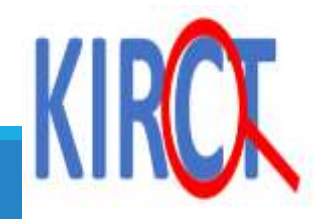

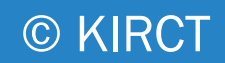

#### **Class Exercise #2: Module 03**

vi. Create a 3 by 3 table between marital status and obesity

vii. Find the mean age for patients who are obese, for Blacks, Whites, and for those who are single

viii. How many patients are less than 40 years and obese?

ix. How many patients are black and less than 40?

x. How many patients are white and older than 40?

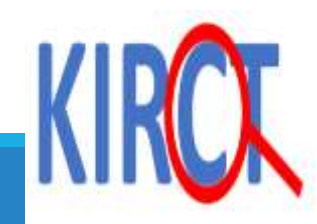

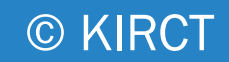

# Summary

#### >In this lecture you learned:

- How to import excel files into R environment

- Numerical data manipulation
- Categorical data manipulation

Basic sub-analyses incorporating both categorical and numerical values

>Next, we will discuss packages in R and how to use them.

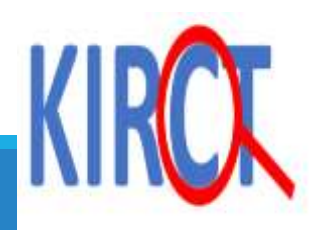